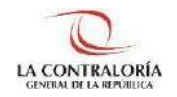

# Sistema de Notificaciones y Casillas Electrónicas

## Manual del Auxiliar de Casilla Electrónica Asignación Obligatoria: Cambio de Titular

Versión 1.0.0

| SCE – Sistema de Notificaciones y Casillas Electrónicas |  |
|---------------------------------------------------------|--|
| Manual del Auxiliar de Casilla Electrónica              |  |

## INDICE

| 1     | INTRODUCCIÓN4                                                                          |
|-------|----------------------------------------------------------------------------------------|
| 2     | OBJETIVOS Y ALCANCE                                                                    |
| 2.1   | OBJETIVO4                                                                              |
| 2.2   | ALCANCE                                                                                |
| 2.3   | SIGLAS Y REFERENCIAS                                                                   |
| 3     | DESCRIPCION DE ACCESO AL SISTEMA                                                       |
| 3.1   | ACCESO AL SISTEMA DE NOTIFICACIONES Y CASILLA ELECTRÓNICA4                             |
| 4     | MÓDULO DE CREACIÓN Y ACTIVACIÓN DE LA CASILLA ELECTRÓNICA - ASIGNACIÓN OBLIGATORIA 5   |
| 4.1   | SISTEMA DE GESTIÓN DE ENTIDADES6                                                       |
| 4.2   | REGISTRO DE ASIGNACIONES OBLIGATORIAS – CAMBIO DEL TITULAR DE LA CASILLA ELECTRÓNICA 6 |
| 4.2.1 | Cambio del Titular de la casilla electrónica7                                          |
| 4.2.2 | Diligencia y registro del Anexo 09 en el sistema de casilla electrónica                |

| Gerencia de Tecnologías de la Información | ©Contraloría General de la Republica<br>CGR – 2023 | Página: 2 / 19 |
|-------------------------------------------|----------------------------------------------------|----------------|
|-------------------------------------------|----------------------------------------------------|----------------|

| SCE – Sistema de Notificaciones y Casillas Electrónicas |  |
|---------------------------------------------------------|--|
| Manual del Auxiliar de Casilla Electrónica              |  |

## Control de Cambios

| Fecha   | Versión | Descripción            | Elaboración | Revisión | Aprobación |
|---------|---------|------------------------|-------------|----------|------------|
| 01/2023 | 1.0     | Creación del documento | FPA         | FPA/GBD  | RHS        |

RHS = Raúl Huertas Salazar GBD = Glam Becerra Delgado FPA = Fabián Pérez Acosta

| Gerencia de Tecnologías de la Información ©Contraloría General de la Republica<br>CGR – 2023 | Página: 3 / 19 |
|----------------------------------------------------------------------------------------------|----------------|
|----------------------------------------------------------------------------------------------|----------------|

## MANUAL

## 1 INTRODUCCIÓN

El presente documento contiene la descripción general para realizar el cambio de la titularidad de la Casilla Electrónica de una entidad, en el Sistema de Notificaciones y Casillas Electrónicas.

## 2 OBJETIVOS Y ALCANCE

#### 2.1 Objetivo

Servir como guía de fácil entendimiento a través de instrucciones paso a paso, acompañadas de imágenes que ayude al Auxiliar de Casilla Electrónica en el procedimiento para realizar el cambio de la titularidad de la Casilla Electrónica de una entidad.

## 2.2 Alcance

Se encuentra dirigido a todos los usuarios que se registren con los siguientes perfiles o usuarios:

Perfil Auxiliar de Casilla Electrónica: Personal autorizado de los órganos, incluidos los órganos desconcentrados y el Tribunal Superior de Responsabilidades Administrativas (TSRA), así como las unidades orgánicas de la Contraloría, y los OCI, que valida la identidad del servidor o ex servidor público, funcionario o ex funcionario público, o titular de la entidad, así como del correcto registro de los datos, para la creación y activación de la casilla electrónica, por asignación obligatoria.

## 2.3 Siglas y referencias

- **Contraloría** : Contraloría General de la República.
- OCI : Órgano de Control Institucional.
- SCE : Sistema Notificaciones y Casillas Electrónicas.
- TSRA : Tribunal Superior de Responsabilidades Administrativas.

## **3 DESCRIPCION DE ACCESO AL SISTEMA**

#### 3.1 Acceso al Sistema de Notificaciones y Casilla Electrónica.

El acceso al Sistema de Notificaciones y Casilla Electrónica, se realiza accediendo al SCA de contraloría (<u>https://apps1.contraloria.gob.pe/login/wfrm/Index.aspx</u>) y se realiza en función a los roles y accesos otorgados desde el SARI, los cuales a su vez están asociados a un determinado perfil de usuario, según se detalla a continuación:

 Módulo de Creación y Activación de la Casilla Electrónica, por Asignación Obligatoria (Perfil Auxiliar de Casilla Electrónica).

| SCE – Sistema de Notificaciones y Casillas Electrónicas |  |
|---------------------------------------------------------|--|
| Manual del Auxiliar de Casilla Electrónica              |  |

## 4 MÓDULO DE CREACIÓN Y ACTIVACIÓN DE LA CASILLA ELECTRÓNICA -ASIGNACIÓN OBLIGATORIA

El Auxiliar de Casilla Electrónica ingresará al SCA de Contraloría, con su código de usuario\*, contraseña\*\* y el código de seguridad, luego dará click en el botón "Ingresar".

| GENERAL DE LA CONTRALORÍA<br>GENERAL DE LA REPÚBLICA DEL PERÚ |                                                                                                    |
|---------------------------------------------------------------|----------------------------------------------------------------------------------------------------|
|                                                               |                                                                                                    |
|                                                               | Ingreso al Sistema                                                                                          |
|                                                               | Bienvenidos a la plataforma de acceso a los sistemas de la Contraloría General de la<br>República del Perú. |
|                                                               | Ingrese Usuario                                                                                             |
|                                                               | ESCRIBA EL CÓDIGO DE LA IMAGEN                                                                              |
| 2013. Contradorá General de la Pepalitica                     | Ingresar Contra Cong. Con Deganism                                                                          |
|                                                               | ¿Olvidó su contraseña?<br>Cambio de Contraseña - Ingrese aquí<br>Cambio de Correo - Ingrese aquí            |

(\*) Recordar que el usuario para acceder al sistema de Casilla Electrónica desde el SCA, lo otorga quien cumpla la función como JEFE(A) UO/OCI o SUPERVISOR(A), y lo realiza desde el aplicativo SARI (revisar los Manuales de Operador y Jefe – SARI, que se encuentran en la Web de Casilla). (\*\*) La contraseña, para un colaborador que no es de CGR, la generará por primera vez, siguiendo las inidcaciones que se brindarán luego de dar clic en ¿**olvidó su contraseña**?.

Luego de registrar correctamente los datos solicitados en el SCA, auxiliar de casilla ingresará al sistema de casilla, dando clic en el ícono eCasilla-CGR y podrá iniciar el cambio de la titularidad de la casilla de una entidad.

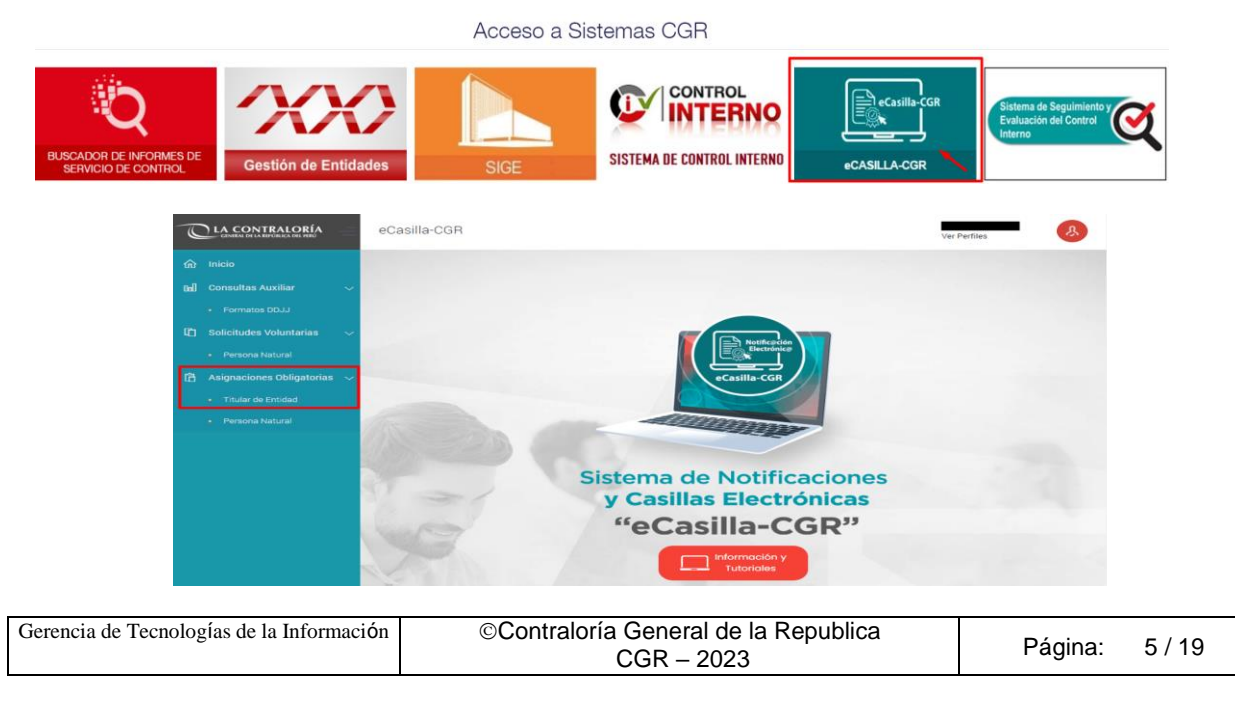

| SCE – Sistema de Notificaciones y Casillas Electrónicas |  |
|---------------------------------------------------------|--|
| Manual del Auxiliar de Casilla Electrónica              |  |

#### 4.1 Sistema de Gestión de Entidades

El procedimiento para realizar el cambio de la titularidad de la casilla de una entidad, inicia cuando, quien cumpla la función de JEFE(A) OCI, actualiza los datos del nuevo titular en el sistema de Gestión de Entidades, el cual se accede ingresando al SCA de contraloría (<u>https://apps1.contraloria.gob.pe/login/wfrm/Index.aspx</u>).

En caso de no contar con JEFE (A) de OCI o presentar algún inconveniente que no permita el registro y/o actualización de los datos del Titular de la entidad; se deberá enviar un correo al encargado de Gestión de Entidades (<u>gestiondeentidades@contraloria.gob.pe</u>) de la Subgerencia de Gestión Documentaria, con copia al Sr. Carlos Álvarez Álvarez (<u>calvareza@contraloria.gob.pe</u>), solicitando la actualización de los datos del nuevo titular de la entidad, adjuntado el formato "A4 - Formato Datos del Titular de la Entidad" (s), adicional adjuntará también el documento por el cual se designa al nuevo titular; los cuales deberán ser enviados al Sr. Carlos Álvarez Álvarez.

#### 4.2 Registro de Asignaciones Obligatorias – Cambio del Titular de la casilla electrónica

Luego de realizar u obtener la confirmación del registro del nuevo titular en el sistema de gestión de entidades, el auxiliar de casilla ingresará al sistema de casilla desde el SCA de contraloría, y dará clic en la opción "Titular de Entidad", según se muestra a continuación:

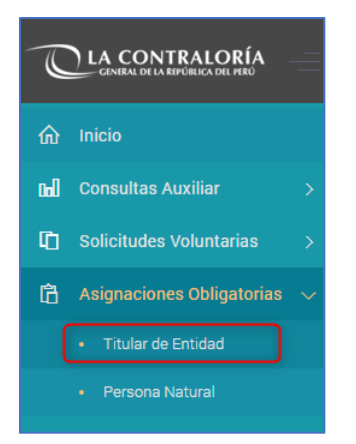

El sistema mostrará la siguiente pantalla, en donde se puede apreciar lo siguiente:

- Sección 1: se visualizan todos los criterios de búsqueda de las asignaciones obligatorias de titulares de Entidad registrados, tales como: RUC (identificación de la entidad), estado de la casilla (Pendiente de creación, Creada, Activada, En Uso, Denegada y Cancelada), rango de fecha de registro y tipo de registro inicial (Indica si la carga se hizo para titulares de entidad que poseen correo electrónico o sin correo electrónico). Luego de que el auxiliar de casilla electrónica registra los criterios de búsqueda necesarios debe hacer clic en "Buscar". En caso requiera quitar los criterios de búsqueda seleccionados debe hacer clic en "Limpiar".
- Sección 2: se listarán todas las casillas electrónicas registradas en el sistema, acorde a los criterios de búsqueda seleccionados previamente por el auxiliar de casilla electrónica.

| Gerencia de Tecnologías de la Información | ©Contraloría General de la Republica<br>CGR – 2023 | Página: 6 | / 19 |
|-------------------------------------------|----------------------------------------------------|-----------|------|
|                                           |                                                    |           |      |

| SCE – Sistema de Notificaciones y Casillas Electrónicas |  |
|---------------------------------------------------------|--|
| Manual del Auxiliar de Casilla Electrónica              |  |

|                                                                                                    | eCasilla-CGR                                                                    | Ver Perfiles                 |
|----------------------------------------------------------------------------------------------------|---------------------------------------------------------------------------------|------------------------------|
| ഹ Inicio<br>메 Consultas Auxiliar >                                                                                                    | Asignación Obligatoria Titular de Entidad                                       |                              |
| Image: Construct on the second second se | Criterios de Búsqueda                                                           | ^                            |
| Titular de Entidad                                                                                                    | RUC Estado Casilla 👻 Fecha Desde 🖻                                              | Fecha Hasta 💼                |
|                                                                                                    | Tipo Registro Inicial    Lista de Casillas  Carga Masiva (CON correo) Carga Mas | Buscar Limpiar               |
|                                                                                                    | RUC Razón Social Títular Entidad Estado Fe                                      | cha y Hora Obs. Acciones     |
|                                                                                                    | Activada 28                                                                     | /09/2022 O 🖍 😩<br>27:04 hrs. |
|                                                                                                    | En Uso 28<br>09:                                                                | /09/2022 O 🖍 🕹<br>01:14 hrs. |

#### 4.2.1 Cambio del Titular de la casilla electrónica

El auxiliar de casilla, luego de buscar el RUC de la entidad, de la cual se realizará el proceso de actualización de la titularidad de la casilla de la entidad, dará clic en el ícono "Cambiar Titular" que se encuentra en la opción denominada **Acciones** (como se muestra en la siguiente imagen).

| RUC | Razón Social | Titular Entidad | Estado   | Fecha y Hora             | Obs. | Acciones |
|-----|--------------|-----------------|----------|--------------------------|------|----------|
|     | <b>1</b>     |                 | En Uso   | 02/02/2023 09:04:59 hrs. |      | o 🗡 🞴    |
| 1   | <b>(</b> )   |                 | Activada | 24/01/2023 09:46:31 hrs. |      | 0 / 😩 🗅  |

**Observación**: Solo se mostrará el botón "Cambiar Titular", para las casillas de las entidades, con estado actual Activada o En Uso.

Al acceder a la opción "Cambiar Titular", se mostrará en primer lugar, los datos de la entidad y del titular anterior. Luego solicitará el DNI y el correo personal del nuevo titular.

| RUC                                                                                    | Razón Social                                                                                                    |                  |                  |
|----------------------------------------------------------------------------------------|----------------------------------------------------------------------------------------------------|------------------|------------------|
| Datos del Titular Entidad                                                              |                                                                                                    |                  |                  |
| DNI                                                                                    | Nombres                                                                                                    | Apellido Paterno | Apellido Materno |
|                                                                                        |                                                                                                    |                  |                  |
| Información del municipación recenter                                                  |                                                                                                    |                  |                  |
| Datos del Titular Entidad                                                              |                                                                                                    |                  |                  |
|                                                                                        |                                                                                                    |                  |                  |
| DNI *                                                                                  | Q Nombres                                                                                                    | Apellido Paterno | Apellido Materno |
| DNI *                                                                                  | <b>Q</b> Nombres                                                                                                    | Apellido Paterno | Apellido Materno |
| DNI *                                                                                  | Q         Nombres           Snico del administrado.         Image: Constraint of the second second seco | Apellido Paterno | Apellido Materno |
| DNI *                                                                                  | Nombres                                                                                                    | Apellido Paterno | Apellido Materno |
| DNI *  No se cuenta con algún correo electró Datos de contacto  Q Correo Electrónico 1 | Nombres                                                                                                    | Apellido Paterno | Apellido Materno |

| Gerencia de Tecnologías de la Información | ©Contraloría General de la Republica | Página: 7/19    |
|-------------------------------------------|--------------------------------------|-----------------|
|                                           | CGR – 2023                           | r ugina. T / To |

| SCE – Sistema de Notificaciones y Casillas Electrónicas |  |
|---------------------------------------------------------|--|
| Manual del Auxiliar de Casilla Electrónica              |  |

En la pantalla anterior, el auxiliar de casilla electrónica debe registrar el DNI del nuevo titular y presionar el botón de "búsqueda" (símbolo de la lupa), con lo cual se obtienen los datos del nuevo titular de la entidad.

Además, existe la opción denominada: "No se cuenta con algún correo electrónico del administrado", el cual se marca con un **check**, en el caso de que no se cuente con el correo **personal** del nuevo titular o el correo **personal** del nuevo titular digitado por auxiliar de casilla, no es reconocido por el sistema de casilla electrónica.

#### CASO A (Cambio de Titular de casilla electrónica: sin marcar el check)

En primer lugar, mostraremos la secuencia sin marcar el check (debido a que sí se cuenta con correo personal del nuevo titular y es reconocido por el sistema de casilla electrónica) y daremos clic en el botón "Guardar y Enviar Enlace".

Luego, se mostrará un mensaje de confirmación del registro realizado, el cual Aceptaremos y procederemos a culminar el proceso de registro y envío del link de verificación de datos.

| Información del nuevo usuario receptor          |                            | <ul> <li>Éxito</li> <li>Se ha guardado correctamente.</li> </ul> |  |
|-------------------------------------------------|----------------------------|------------------------------------------------------------------|--|
| Datos del Titular Entidad                       | Guardar y Enviar Enlace    |                                                                  |  |
|                                                 | ¿Está seguro de continuar? |                                                                  |  |
| No se cuenta con algún correo Datos de contacto | Aceptar Cancelar           |                                                                  |  |
| ٩ 🗖                                             |                            |                                                                  |  |
|                                                 |                            |                                                                  |  |
|                                                 |                            | Salir Guardar y Enviar Enlac                                     |  |

Luego el usuario receptor (Nuevo Titular) recibirá un enlace de verificación al correo electrónico y con dicho envío el estado de la casilla electrónica se mostará como "Creada" según se muestra en la imagen

|                               | eCasilla-CGR            |                    |                                | Ver Perfiles      | Å        |
|-------------------------------|-------------------------|--------------------|--------------------------------|-------------------|----------|
| 俞 Inicio                      |                         |                    |                                |                   |          |
| 🖬 Consultas Auxiliar >        | Asignación Obligatoria  | Titular de Entidad |                                |                   |          |
| Solicitudes Voluntarias >     | Criterios de Búsqueda   |                    |                                |                   | ^        |
| 🛱 Asignaciones Obligatorias 🗸 |                         |                    |                                |                   |          |
| Titular de Entidad            | RUC                     | Estado Casilla 🔹   | Fecha Desde 🛅                  | Fecha Hasta       | =        |
| Persona Natural               | Tipo Registro Inicial 🔹 |                    |                                |                   |          |
|                               |                         |                    |                                | Buscar            | Limpiar  |
|                               | Lista de Casillas       | Carga M            | asiva (CON correo) Carga Masiv | va (SIN correo) N | uevo     |
|                               | RUC Razón Social        | Titular Entidad    | Estado Fee                     | cha y Hora Obs.   | Acciones |
|                               |                         |                    | Creada 28/09/20                | 22 21:11:00 hrs.  | <b>)</b> |
|                               |                         |                    |                                |                   |          |
|                               |                         |                    |                                |                   |          |
|                               |                         |                    |                                |                   |          |

| SCE – Sistema de Notificaciones y Casillas Electrónicas |  |
|---------------------------------------------------------|--|
| Manual del Auxiliar de Casilla Electrónica              |  |

#### CASO B (Cambio de Titular de casilla electrónica: marcando el check)

En segundo lugar, mostraremos la secuencia al marcar el check "No se cuenta con algún correo electrónico del administrado". (debido a que no se cuenta con correo electrónico **PERSONAL** del nuevo titular o el correo **PERSONAL** del nuevo titular digitado por auxiliar no es reconocido por el sistema de casilla).

Si el correo personal registrado por el auxiliar de casilla, no es reconocido por el sistema de Casilla Electrónica se mostrará la siguiente Advertencia y corresponderá marcar el check "No se cuenta con algún correo electrónico del administrado".

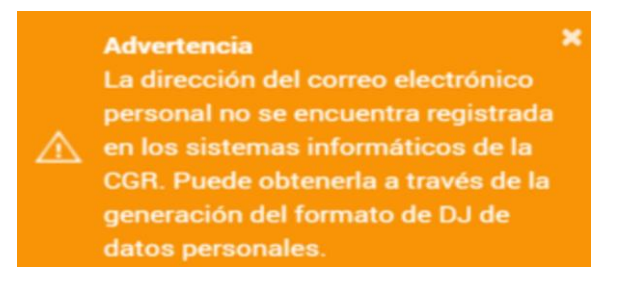

**Observación**: La advertencia se muestra, porque usuario receptor (Titular de Entidad) no presentó la DDJJ de Intereses, de Rentas o de Bienes; o el correo brindado no fue registrado en alguna de las DDJJ mencionadas y CGR no puede autenticar la veracidad del correo del usuario receptor. Por tal motivo se invita a generar y descargar la DDJJ de datos personales.

Para iniciar el proceso de descarga de la DDJJ de "Datos Personales", marcaremos check en la opción "No se cuenta con algún correo electrónico del administrado", como se muestra en la siguiente imagen.

| ŝ    | Inicio                         | Asignación Obligatoria                                                                                 | Cambio Titular de Entidad |                  |                  |
|------|--------------------------------|----------------------------------------------------------------------------------------------------|---------------------------|------------------|------------------|
| Call | Consultas Auxiliar 🛛 🗸 🗸       |                                                                                                    |                           |                  |                  |
|      | Formatos DDJJ                  | Información del voyario reconter                                                                       |                           |                  |                  |
| Ø    | Solicitudes Voluntarias $\sim$ | información del usuario receptor                                                                       |                           |                  |                  |
|      | Persona Natural                | RUC                                                                                                    | Razón Social              |                  |                  |
| 뎹    | Asignaciones Obligatorias 🛛 🗸  | Datos del Titular Entidad                                                                              |                           |                  |                  |
|      | Titular de Entidad             | DNI                                                                                                    | Nombres                   | Apellido Paterno | Apellido Materno |
|      | Persona Natural                |                                                                                                    |                           |                  |                  |
|      |                                | Información del nuevo usuario re<br>Datos del Titular Entidad<br>DNI*<br>No se cuenta con algún correc | electrónico.              | Apelido Paterno  | Apellido Materno |

Luego de marcar el check, daremos clic en el botón "Guardar", y se mostrará la siguiente pantalla:

| CGR – 2023 Pagina. 9719 |
|-------------------------|
|-------------------------|

| SCE – Sistema de Notificaciones y Casillas Electrónicas |  |
|---------------------------------------------------------|--|
| Manual del Auxiliar de Casilla Electrónica              |  |

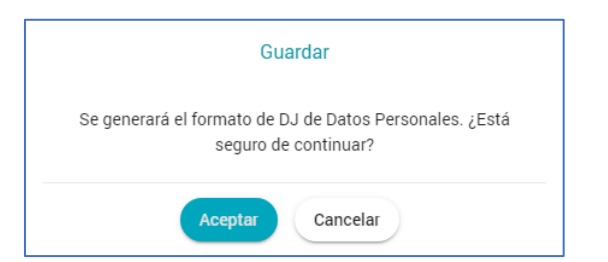

Se presiona el botón "Aceptar" y se muestra la siguiente pantalla:

|                                                                                                    | eCasilla-CGR Éxito ×<br>Se ha guardado correctamente.                  |
|----------------------------------------------------------------------------------------------------|------------------------------------------------------------------------|
| 命 Inicio<br>메 Consultas Auxiliar >                                                                                                    | Asignación Obligatoria Nuevo Titular de Entidad                        |
| ID       Solicitudes Voluntarias       >         ID       Asignaciones Obligatorias       >         III       Titular de Entidad       > | Ruc Readn Social                                                       |
| Persona Natural                                                                                                    | Datos del Titular Entidad DN Q Nombres Apelido Paterno Apelido Materno |
|                                                                                                    | No se cuenta con algún correo electrónico.                             |
|                                                                                                    | Salır                                                                  |

Es importante mencionar que, debido a que no se registró el correo electrónico personal del Nuevo Titular de Entidad, se habilita la opción: "Descargar Formato DJ Datos", el cual tiene que ser descargado y guardado por el auxiliar de casilla electrónica.

Modelo de Declaración Jurada, generada por el mismo sistema de casilla electrónica:

| LA CONTRALORÍA                                                                                                    | LA CONTRALORÍA                                                                                                    |                                                                                                    |  |  |
|----------------------------------------------------------------------------------------------------|----------------------------------------------------------------------------------------------------|----------------------------------------------------------------------------------------------------|--|--|
| GENERAL DE LA REPUBLICA DEL PERU<br>DECLARACIÓN JURADA Nº 000102-2022-CG/F4                                                                                                    | GNERAL DE LA REPÚBLICA DEL PRO                                                                                                    |                                                                                                    |  |  |
| FORMATO DE DECLARACIÓN JURADA DE DATOS PERSONALES EN EL MARCO DE LA NOTIFICACIÓN<br>ELECTRÓNICA EN EL SISTEMA NACIONAL DE CONTROL<br>ITTULAR DE ENTIDAD<br>Por el presente, yo                                                                                                    | Conste por el presente, el acuerdo de uso de la casina rescutoriada en la ecuania-como República (en adelante La Contraloría), que asume el suscrito usuario del eCasilla-CGR, en adelante lusuario Receptor, quien manifesta conocer su contenido, y declara haber leido y aceptado la totalidad de las condiciones que a continuación se detallan:  1. El Sistema de Notificaciones y Casillas Electrónicas (eCasilla-CGR), es un sistema informático administrado por La contraloría, que automatxa las las notificaciones en el marco de los Organos de Control encargos legales y procedimientos administrativos realizados por la Contraloría y los Organos de Control institucional (en adelante los COI), que permite contar con un canal seguro y eficiente de notificación hacia el Usuario Recesptor. 2. El licenso Benedero cuento para une adelan do unua centercada la contine tora conter                                                                                      |                                                                                                    |  |  |
| Que, teniendo en cuenta lo anteriormente expuesto, quien suscribe el presente documento declara bajo<br>juramento la veracidad de los datos consignados en él, así también, haber leido los términos y condiciones de                                                                                                    | a su casilla electrónica y lienen el carácter confidencial por ser estrictamente personales. Asin<br>razones de seguridad, el Usuario Receptor debe cambiar su contraseña en su primer ingreso, y<br>manera periódica.                                                                                                    | mismo, por<br>y luego, de                                                                                            |  |  |
| uso de la casilla electrónica, para que la Contraloría General de la República, los Órganos de Control<br>Institucional y el Tribunal Superior de Responsabilidades Administrativas me notifiquen electrónicamente, los                                                                                                    | 3. El Usuario Receptor se compromete a no ceder ni transferir bajo ninguna modalidad ni circunstan<br>de la contraseña y del código de usuario que se le asignen; siendo en todo caso, el único respo<br>uso que terceras personas pudieran darle.                                                                                                    | ncia, el uso<br>onsable del                                                                                          |  |  |
| documentos electronicos que emisar, de acueros a artículo y y de la Ley y Soryaz, Ley de Fortalecimiento de<br>la Contralrá General de la República y del Sistema Nacional de Control (*), a la casilla electrónica que se me<br>asigne.                                                                                                    | <ol> <li>La casilla electrónica, será utilizada exclusivamente para la remisión al Usuario Receptor, de not<br/>electrónicas emitidas por La Contraloría y los OCI, en el marco de los procesos de control, encarg<br/>y procedimientos administrativos que realice el Sistema Nacional de Control.</li> </ol>                                                                                                    | tificaciones<br>gos legales                                                                                          |  |  |
| La presente autorización entrará en vigencia en el momento de la firma del mismo.                                                                                                    | 5. El Usuario Receptor acepta que la notificación electrónica suttiá efectos legales en el momento<br>cédula de notificación electrónica y los documentos electrónicos son depositados en la casilla<br>asignada al Usuario Receptor, dicha notificación será debidamente registrada en el Sistema eCo<br>Asimismo, tiene conocimiento y reconoce que el cargo de notificación electrónica que genere e<br>el casilla-CGR, luego del envio de la notificación ectrónica, equivale a la recepción de la mis-<br>tina notificación de la miser de la notificación electrónica, equivale a la recepción de la miser<br>en casilla-CGR, luego del envio de la notificación electrónica, equivale a la recepción de la miser<br>de la notificación de la miser de la notificación electrónica.                                                                                                    | o en que la<br>electrónica<br>asilla-CGR.<br>el Sistema<br>sma por su                                                |  |  |
|                                                                                                    | parac. 6. El Usuario Receptor acepta que constituye exclusiva responsabilidad de su persona, el omitir (po<br>circunstancia), revisar periódicamente, abrir su casilla electrónica y tomar conocimiento oporti<br>notificaciones electrónicas remitidas por La Contrabrida y los OCI.                                                                                                    | or cualquier<br>tuno de las                                                                                          |  |  |
| RUC N*                                                                                                    | 7. La casilla electrónica creada al ser activada tiene vigencia indefinida, salvo que el Usuario Recept<br>fallecido, por extinción de la persona jurídica y/o a pedido de la persona natural (cuando es por<br>voluntaria), ya que se constituye como el único medio de notificación desde La Contraloria, y los<br>el Usuario Receptor, conforme con las disposiciones respectivas emitidas por La Contra<br>concordancia con el artículo 1º de la Ley Nº 20732. Ley de Protección de Datos Personales.                                                                                                    | otor hubiera<br>or solicitud<br>s OCI hacia<br>aloría y en                                                           |  |  |
| Huella Digital (1) Artículo 4. Uso de tecnologías de la información y comunicación en los procesos y procedimientos de competencia del Sistema Nacional de Control La Contratoria General de la República implementa de manera progresiva el procedimiento setectónico, la nosti de activicante, su manar a bardiar setectónica, la nosti de activicante, su mos na poste vintual y reponsibilitados en la procedimiento setectónico, en los procedimientos de electrónico, en los procedimientos electrónicos, en los procedimientos estectorias, en los procedimientos electrónicos, en los procedimientos estectorias, en los procedimientos estectorias en los procedimientos estectorias estectorias estectorias en los procedimientos estectorias estectorias estectorintente estectorias estectorias | <ol> <li>El Usuario Receptor se compromete a mantener activo el correo electrónico personal y el pletómo nelujar proportionados para la continaciones electrónicas entralicas por La Controlaria y la el marco de los procesos de control, encargos legales y procedimientos administrativos que sistema Nacional de Control, el enguieo de dichos medios de comunicación se tienen como váli acualización de los mismos. El Usuario Receptor haya comunicado previamente a La Contraloría y la divida el control el el quiviar Receptor haya comunicado previamente a La Contraloría cualquier modi acualización de los mismos. El Usuario Receptor asume responsabilidad por la falta de actualiza correo electrónico personal y el número de teléfono celular.</li> <li>El Usuario Receptor asegura que los correos electrónicos o equipo asociado al número de teléfon en que se reciben las alertas de notificación cuente con espacio o memoria disponible suficiente puedo.</li> </ol> | número de<br>los OCI, en<br>è realice el<br>lidos, salvo<br>ificación o<br>ación de su<br>ono celular,<br>para ello. |  |  |
|                                                                                                    |                                                                                                    |                                                                                                    |  |  |
| Gerencia de Tecnologías de la Información ©Contraloría G                                                                                                    | eneral de la Republica Página: 10 /                                                                                                    | / 19                                                                                                    |  |  |

CGR - 2023

| SCE – Sistema de Notificaciones y Casillas Electrónicas |  |
|---------------------------------------------------------|--|
| Manual del Auxiliar de Casilla Electrónica              |  |

Estos archivos en formato PDF, deben descargarse y ponerse a disposición del Nuevo Titular para su llenado, firma y registro de su huella de corresponder, a fin de que pueda completar la información necesaria que le permita obtener su casilla electrónica.

Al buscar de nuevo el RUC de la entidad, observaremos que el item denominado "Obs." se muestra "En proceso Cambio Titular", el cual significa que ya se inició el proceso de cambio de la titularidad de la casilla de la entidad.

| Asignación Obligatoria Titula | ar de Entidad   |             |                          |                           |                 |
|-------------------------------|-----------------|-------------|--------------------------|---------------------------|-----------------|
| Criterios de Búsqueda         |                 |             |                          |                           | ^               |
| RUC                           | Estado Casilla  | ▼ Fecha Des | de                       | Fecha Hasta               | in in           |
| Tipo Registro Inicial         | •               |             |                          |                           |                 |
|                               |                 |             |                          |                           | Buscar Limpiar  |
| Lista de Casillas             |                 |             | Carga Masiva (CON cor    | rreo) Carga Masiva (SI    | N correo) Nuevo |
| RUC Razón Social              | Titular Entidad | Estado      | Fecha y Hora             | Obs.                      | Acciones        |
|                               | ji (            | En Uso      | 25/11/2022 17:47:39 hrs. | En proceso Cambio Titular | • <i>i</i> •    |

Al ingresar al botón "Editar" ubicado en el item Acciones, observaremos en la parte inferior, el item denominado "Estado del cambio de titular", donde el auxiliar de casilla, podrá revisar los diferentes estados de la casilla, hasta que el nuevo titular acceda a la casilla de la entidad.

| Juonad                       |              |                           |                   | Carga Masiv           | a (CON correo) Carga Masiva  | a (SIN correo) Nue |
|------------------------------|--------------|---------------------------|-------------------|-----------------------|------------------------------|--------------------|
| C Razón Social               | Titular Enti | dad                       | Estado            | Fecha y Hora          | Obs.                         | Acciones           |
|                              |              |                           | En Uso 25/        | 11/2022 17:47:39 hrs. | En proceso Cambio Tit        | ular) 💿 📝          |
| DNI                          | Nombres      |                           | Apetilido Paterno |                       | Apellido Materno             |                    |
| Domicilio 🧨                  |              |                           |                   |                       |                              |                    |
| Departamento<br>AMAZONAS     | ×            | Provincia<br>CONDORCANQUI |                   | * Distrito<br>NIEVA   |                              | *                  |
| Dirección<br>AV. PRINCIPAL   |              |                           |                   |                       |                              | •                  |
| Datos de contacto            |              |                           |                   |                       |                              |                    |
| Teléfono Celular             | 5 × ×        | Correo Electrónico 1      |                   | Correo Ele            | ectrónico 2                  | <i>i</i> >         |
| Estado del cambio de titular |              |                           |                   |                       |                              |                    |
| Estado                       |              | Fecha y Hora de Creación  |                   | Usuario               |                              |                    |
| Estado                       | Fecha y Hora | 25:44 hrs.                | Usuario<br>U19129 |                       | Fecha de puesta a disposició | n de la DDJJ 💼     |

En la imagen anterior, se verifica que el estado de la casilla electrónica se encuentra en estado "Pendiente", debido a que es necesario que se completen los datos de la Declaración Jurada donde el Nuevo Titular de entidad tendrá que registrar todos los datos solicitados.

| Gerencia de Tecnologías de la Información | ©Contraloría General de la Republica<br>CGR – 2023 | Página: | 11 / 19 |  |
|-------------------------------------------|----------------------------------------------------|---------|---------|--|
|-------------------------------------------|----------------------------------------------------|---------|---------|--|

| SCE – Sistema de Notificaciones y Casillas Electrónicas |  |
|---------------------------------------------------------|--|
| Manual del Auxiliar de Casilla Electrónica              |  |

Luego auxiliar de casilla, tiene que comunicar al usuario receptor (Titular de Entidad), la existencia de la DDJJ y explicarle los medios por los cuales pueden presentar la DDJJ.

Los medios, por los cuales la DDJJ puede ser presentada al auxiliar de casilla, son los siguientes:

a). En físico y original: Cuando la DDJJ tiene firma manuscrita.

b). Vía correo electrónico: Cuando la DDJJ tiene firma digital o firma electrónica.

c). **Por Plataforma Virtual eCasilla-CGR**: Cuando usuario receptor presenta la DDJJ ingresando a la plataforma virtual <u>https://ecasilla.contraloria.gob.pe/pvirtual.</u> Se recomienda revisar el manual (<u>https://doc.contraloria.gob.pe/ecasilla/docs/manuales/4- Manual\_de\_Acceso\_a\_la\_Plataforma\_Virtual.pdf</u>)

Asimismo, auxiliar de casilla tiene que registrar la fecha en la que realiza esta comunicación en el sistema de casilla electrónica, en la opción denominada "Fecha de puesta a disposición de la DDJJ"; al registrar esta fecha, el sistema iniciará el conteo de 1DH que se otorga, al nuevo Titular de Entidad para que presente la DDJJ al auxiliar de casilla.

| Información del usuario receptor |                          |                  |                                            |       |
|----------------------------------|--------------------------|------------------|--------------------------------------------|-------|
| RUC                              | Razón Social             |                  |                                            |       |
| Datos del Titular Entidad        |                          |                  |                                            |       |
| DNI                              | Nombres                  | Apellido Paterno | Angilido Materna                           |       |
| Domicilio                        |                          |                  |                                            |       |
| Domicilio Nacional               |                          |                  |                                            |       |
| Departamento *                   | Provincia*     CHINCHA   | ~                | Distrite *                                 | *     |
| C Resción 7                      |                          |                  |                                            |       |
| AV.SANTA ROSA 727                |                          |                  |                                            | •     |
|                                  |                          |                  |                                            |       |
| Datos de contacto                |                          |                  |                                            |       |
| 🗹 Teléfono Nacional 🕐            |                          |                  |                                            |       |
| Teléfono Celular *               | Correo Electrónico 1 *   |                  | Correo Electrónico 2                       |       |
|                                  |                          |                  |                                            |       |
|                                  |                          |                  |                                            |       |
| Estado de la casilla             |                          |                  |                                            |       |
| Estado                           | Fecha y Hora             | Usuario          | Fecha de puesta a disposición de la DDJJ   | -     |
| Pendiente                        | 08/02/2023 12:53:31 hrs. |                  | 09/02/2023                                 |       |
|                                  |                          |                  |                                            | e-ll- |
|                                  |                          |                  | Denegar Asignación Guardar y Enviar Enlace | satir |

Auxiliar de casilla, luego de obtener la DDJJ firmada y registrada por el nuevo Titular de la Entidad, y con el objetivo de continuar con el proceso de cambio de titular de la casilla electrónica, ingresará a la opción "Asignaciones Obligatorias/Titular de Entidad", buscará el RUC de la entidad, y en la sección denominada Acciones dará clic en Editar (símbolo del lápiz).

| gnación Obligatoria Titular de Entidad |                 |         |                         |                                 |               |
|----------------------------------------|-----------------|---------|-------------------------|---------------------------------|---------------|
| iterios de Búsqueda                    |                 |         |                         |                                 |               |
| i i i i i i i i i i i i i i i i i i i  | Estado Casilla  | ▼ Fecha | Desde                   | Fecha Hasta                     | Ē             |
| ípo Registro Inicial                   | *               |         |                         |                                 |               |
|                                        |                 |         |                         |                                 | Buscar        |
| ista de Casillas                       |                 |         | Carga Masiva (          | CON correo) Carga Masiva (SIN c | correo) Nuevo |
| RUC Razón Social                       | Titular Entidad | Estado  | Fecha y Hora            | Obs.                            | Acciones      |
|                                        |                 |         | 00/11/0000 17:00:00 her | En processo Combio Titular      |               |

| Gerencia de Tecnologías de la Información ©Contraloría General de la Republica CGR – 2023 | Página: | 12 / 19 |
|-------------------------------------------------------------------------------------------|---------|---------|
|-------------------------------------------------------------------------------------------|---------|---------|

| SCE – Sistema de Notificaciones y Casillas Electrónicas |   |
|---------------------------------------------------------|---|
| ODE Disterna de Notificaciónes y Casillas Electronicas  | 1 |
| Manual del Auxiliar de Casilla Electrónica              |   |

Luego completará los datos brindados en la DDJJ (celular y correo personal del nuevo Titular de la Entidad), y luego se activará el botón "Guardar y Enviar Enlace", el cual se tiene que dar clic, como se muestra en la siguiente pantalla:

| formación del usuario receptor |                                                               |                  |                      |                 |
|--------------------------------|---------------------------------------------------------------|------------------|----------------------|-----------------|
|                                | Rapón Social                                                  | 6)               |                      |                 |
| atos del Titular Entidad       |                                                               |                  |                      |                 |
| 216                            | Nombres                                                       | Apellido Paterro | Apellido Materno     |                 |
|                                |                                                               |                  |                      |                 |
| micilio                        |                                                               |                  |                      |                 |
| Domicilio Nacional 2           | ( Provincia *                                                 |                  | C Distrite *         |                 |
| A                              | * CHINCHA                                                     | *                | SUNAMPE              |                 |
| irección *                     |                                                               |                  |                      |                 |
| W.SANTA ROSA 727               |                                                               |                  |                      |                 |
|                                |                                                               |                  |                      |                 |
| atos de contacto               |                                                               |                  |                      |                 |
| Teléfono Nacional 🕜            |                                                               |                  |                      |                 |
|                                | • 11                                                          |                  |                      |                 |
| eléfono Celular *              | Correo Electrónico 1 *                                        |                  | Correo Electrónico 2 |                 |
|                                |                                                               |                  | 1                    |                 |
|                                |                                                               |                  |                      |                 |
| do de la casilla               |                                                               |                  |                      |                 |
| to<br>visionto da croación     | Fecha y Hora de Pendiente Creación<br>17/01/2020 10:27:26 bre | Usuerio          |                      |                 |
| wente de creación              | 17/07/2023 10:27:20110.                                       |                  |                      |                 |
|                                |                                                               |                  |                      |                 |
|                                |                                                               |                  | Denenar Asignación   | · Emiles Enland |

Luego de completar los datos solicitados, grabará la información registrada y enviará el enlace de verificación, presionando el botón "Guardar y Enviar Enlace", el sistema mostrará un mensaje de confirmación, preguntando si está seguro de realizar la operación, se tiene que dar clic en el botón "Aceptar" para continuar.

| ¿Está seguro de realizar esta operación? |  |
|------------------------------------------|--|
| Aceptar Cancelar                         |  |

Luego se mostrará un mensaje informativo, indicando que se envió el enlace de verificación al correo registrado. Auxiliar comunicará está acción y solicitará al usuario receptor revisar su correo en Bandeja de entrada o en Correos no deseados (SPAM) y dar clic en el link enviado y continuar según las indicaciones que se otorgarán.

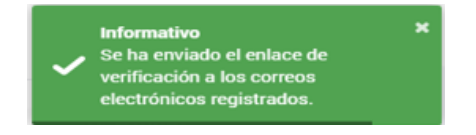

Importante, conocer que con el envío del correo, el estado de la casilla electrónica cambia a "Creada", para verificar esta información, auxiliar de casilla, buscará el RUC de la entidad, y dará clic en el botón "Editar" ubicado en el item Acciones según se muestra en la siguiente pantalla:

| Lista de Cas | illas        |                 |        | Carga Masiva (           | CON correo) Carga Masiva (SIN | correo) Nuevo |
|--------------|--------------|-----------------|--------|--------------------------|-------------------------------|---------------|
| RUC          | Razón Social | Titular Entidad | Estado | Fecha y Hora             | Obs.                          | Acciones      |
|              |              |                 | En Uso | 08/11/2022 17:20:30 hrs. | En proceso Cambio Titular     |               |

| CGR – 2023 Página: 13 / 19 |
|----------------------------|
|----------------------------|

| Sistema de Not               | ificaciones y C            | asillas Electró                                      | nicas   |                               |                          |
|------------------------------|----------------------------|------------------------------------------------------|---------|-------------------------------|--------------------------|
| del Auxiliar de              | Casilla Electroi           | nica                                                 |         |                               |                          |
|                              |                            |                                                      |         |                               |                          |
| Domicilio 🧨                  |                            |                                                      |         |                               |                          |
| Departamento                 |                            | Provincia                                            |         | - Distrito                    | *                        |
| Dirección                    |                            |                                                      |         |                               | 0                        |
|                              |                            |                                                      |         |                               | ·                        |
| Datos de contacto            |                            |                                                      |         |                               |                          |
| Teléfono Celular             | 5 1                        | Correo Electrónico 1                                 |         | Correo Electrónico 2          | ∞ />                     |
|                              |                            |                                                      |         |                               |                          |
| Estado del cambio de titular |                            |                                                      |         |                               |                          |
| Estado<br>Creada             |                            | Fecha y Hora de Creación<br>31/01/2023 16:29:44 hrs. |         | Usuario                       |                          |
| Estado<br>Pendiente          | Fecha y Hora<br>30/01/2023 | 3 14:37:23 hrs.                                      | Usuario | Fecha de puesta<br>31/01/2023 | a disposición de la DDJJ |
|                              |                            |                                                      |         |                               |                          |
|                              |                            |                                                      |         | Cancelar Ca                   | mbio de Titular Salir    |

**Observación**: No confundir el estado actual de la casilla de la entidad, que se muestra al buscar el RUC de la entidad; con el estado del proceso de cambio de titular, que se mostrará, al ingresar a ver el detalle de la información de la casilla de la entidad, dando clic en el botón "Editar" ubicado en el item Acciones, como se muestra en la siguiente imagen.

| RUC                           | Estado Casilla               | • Fect                    | na Desde              | Fecha Hasta                | (                     |
|-------------------------------|------------------------------|---------------------------|-----------------------|----------------------------|-----------------------|
| Tipo Registro Inicial         | ~                            |                           |                       |                            |                       |
|                               |                              |                           |                       |                            | Buscar                |
| ista de Casillas              |                              |                           | Carga Masiva          | a (CON correo) Carga Masiv | va (SIN correo) Nuevo |
| RUC Razón Social              | Titular Entidad              | Estado                    | Fecha y Hora          | Obs.                       | Acciones              |
|                               |                              | En Uso 23/                | 11/2022 10:11:56 hrs. | En proceso Cambio Titular  | ۵ 🖍 🎯                 |
|                               |                              |                           |                       |                            |                       |
|                               |                              |                           |                       |                            |                       |
| o del cambio de titular       |                              |                           |                       |                            |                       |
| o del cambio de titular<br>ja | Pecha y Hora d<br>31/01/2023 | Creación<br>16:29:44 hrs. |                       | Usuario<br>U17668          |                       |

| Gerencia de Tecnologías de la Información       ©Contraloría General de la Republica       Página:       14 / 1         CGR – 2023       Página:       14 / 1 | 19 |
|----------------------------------------------------------------------------------------------------|----|
|----------------------------------------------------------------------------------------------------|----|

| SCE – Sistema de Notificaciones y Casillas Electrónicas |  |
|---------------------------------------------------------|--|
| Manual del Auxiliar de Casilla Electrónica              |  |

Para ambos casos descritos A o B, el nuevo Titular de Entidad recibirá el correo con el enlace de verificación, como se muestra en la siguiente imagen:

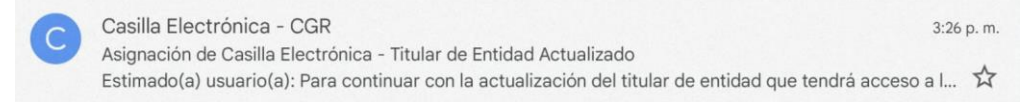

Al acceder al correo, encontrará la información necesaria para validar su identidad dando clic donde dice "**Ingrese aquí**".

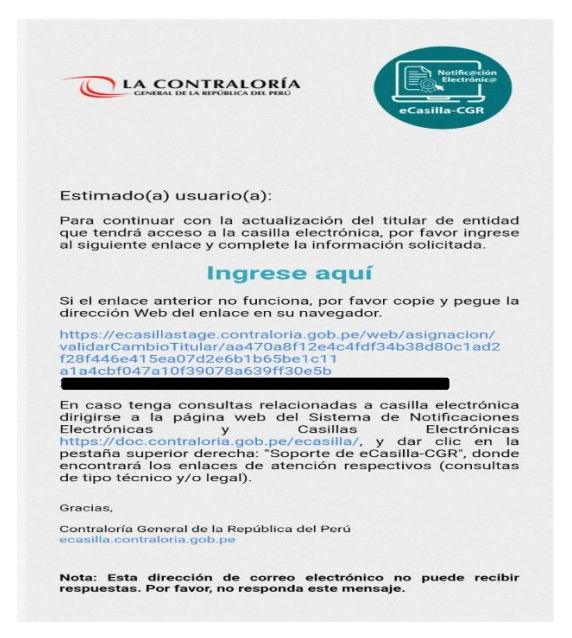

Al acceder en la opción "Ingrese aquí", nuevo Titular de Entidad tendrá que registrar los datos solicitados (DNI, Fecha de Nacimiento, Fecha de emisión del DNI), registrar el texto de la imagen y dar clic en "Ver términos y condiciones del servicio de casilla electrónica"; al completar toda la información se activará el botón **Continuar**, el cual se tiene que dar clic.

| RUC                     | RAZON SOCIA     | u                                                                                                    |
|-------------------------|-----------------|----------------------------------------------------------------------------------------------------|
| Titular de Entidad      |                 | DNI Azul DNI Electrónico                                                                                                    |
| DNI *                   |                 | REPUBLICA DEL PORT<br>DECIMINATIONAL DE DEPUBLICA DE DEPUBLICA DE DESIDIONAL DO<br>DECIMINATIONAL DE DEPUBLICA DE DEPUBLICA DE DE DE DE DE DE DE DE DE DE DE DE DE |
| Fecha Nacimiento *      | Ē               |                                                                                                    |
| Fecha Emisión DNI *     | Ē               | I < PER <7~~~~~~~~~~~~~~~~~~~~~~~~~~~~~~~~~~~~                                                                                                    |
| H9V4                    | C               | Ver términos y condiciones del servicio de                                                                                                    |
| Texto de la imagen *    |                 | casilla electrónica                                                                                                    |
| He leído y acepto los t | érminos v condi | ciones con lo cual activo mi casilla electrónica                                                                                                    |

| Gerencia de Tecnologías de la Información | ©Contraloría General de la Republica<br>CGR – 2023 | Página: | 15 / 19 |  |
|-------------------------------------------|----------------------------------------------------|---------|---------|--|
|-------------------------------------------|----------------------------------------------------|---------|---------|--|

| SCE – Sistema de Notificaciones y Casillas Electrónicas |  |
|---------------------------------------------------------|--|
| Manual del Auxiliar de Casilla Electrónica              |  |

Luego se mostrará un mensaje en pantalla, indicando que la casilla electrónica del titular de entidad fue actualizado y también, que se le enviará información e instrucciones para acceder a la casilla; esta información llegará al correo registrado al momento de la creación.

| Casilla Ele   | ctrónica - Titular de Entidad Actualizado             |
|---------------|-------------------------------------------------------|
| El titular de | entidad de la casilla electrónica ha sido actualizado |
|               |                                                       |
|               | El número de la casilla es                            |
|               | 1                                                     |

Finalmente, nuevo Titular recibirá otro correo indicando que el Titular de Entidad de esa casilla fue actualizado y se le brindará información e instrucciones para el acceso a su casilla por primera vez.

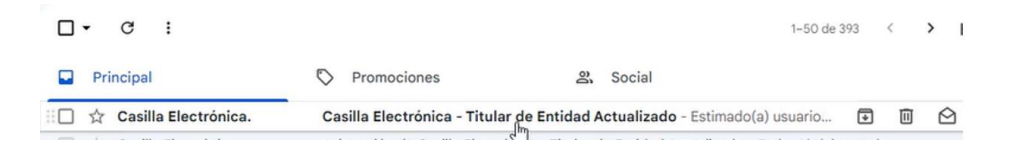

Al acceder al correo, el nuevo Titular de la Entidad encontrará un link o enlace para acceder a la casilla electrónica de la entidad a la cual representa como Titular de Entidad, también encontrará un **usuario** que siempre será el número de RUC de la entidad y una **contraseña temporal**, que deberá cambiar al ingresar por primera vez a su casilla electrónica.

| CLA CONTRALORÍA<br>GINERAL DE LA ELPÓBLICA DEL PERO                                                                                                    | Cambiar Contraseña                                                                                  |
|----------------------------------------------------------------------------------------------------|----------------------------------------------------------------------------------------------------|
| eCasilla-CGR                                                                                                    | Estimado(a) MUNICIPALIDAD DISTRITAL DE                                                              |
|                                                                                                    | Bienvenido a su casilla electrónica Nº Construction Para continuar, por favor cambie su contraseña. |
| Estimado(a) usuario(a): MUNICIPALIDAD DISTRITAL DE                                                                                                    | Nueva Contraseña * I 🛛 🗞                                                                            |
| La actualización del titular de la entidad ha sido realizada exitosamente.                                                                                      | Confirmar Contraseña * 🗞                                                                            |
| Para acceder a su casilla electrónica, haga clic en el link<br>https://ecasilla.contraloria.gob.pe/login e introduzca lo siguiente:<br>Usuario (N° de casilla): | Texto de la imagen *                                                                                |
| Contraseña: Contraseña: La primera vez que ingrese, se le solicitará establecer una nueva contraseña.                                                           | Aceptar                                                                                             |

| Gerencia de Tecnologías de la Información | ©Contraloría General de la Republica<br>CGR – 2023 | Página: | 16/19 |
|-------------------------------------------|----------------------------------------------------|---------|-------|
| -                                         | CGR – 2023                                         | Pagina: | 16/19 |

| SCE – Sistema de Notificaciones y Casillas Electrónicas |  |
|---------------------------------------------------------|--|
| Manual del Auxiliar de Casilla Electrónica              |  |

Finalmente, el nuevo Titular, podrá acceder a la casilla de la entidad, desde el siguiente link <u>https://ecasilla.contraloria.gob.pe/login</u>, donde ingresará a la opción ACCESO A CASILLA ELECTRÓNICA y registrará el usuario y contraseña; donde el usuario siempre será el RUC de la entidad a la cual está representando y la contraseña que el mismo titular registró en el paso anterior, registrará el texto de la imagen que se mostrará en pantalla y clic en el botón Ingresar.

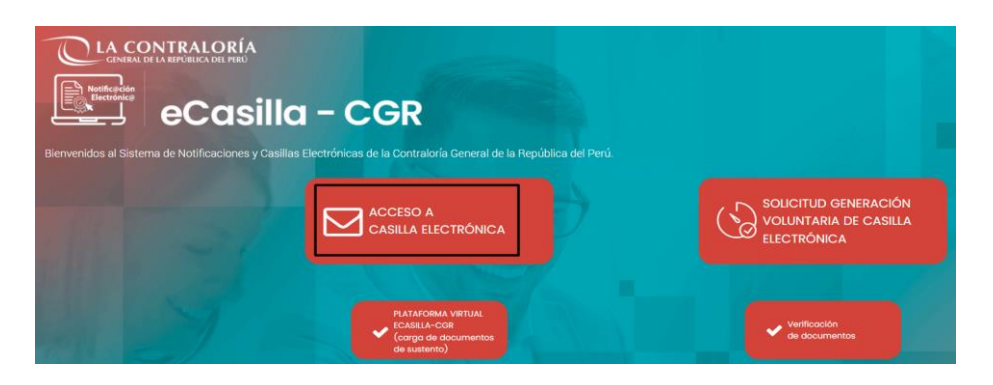

Acceso a Casilla Electrónica

×

| Usuario *              |   |
|------------------------|---|
| Campo requerido        |   |
| Contraseña *           | ø |
| Campo requerido        |   |
| KCJ1 2                 |   |
| Texto de la imagen *   |   |
| ¿Olvidó su contraseña? |   |
| Ingresar               |   |

| CGR – 2023 Página: 17 / 19 | Gerencia de Tecnologías de la Información |
|----------------------------|-------------------------------------------|
|----------------------------|-------------------------------------------|

| SCE – Sistema de Notificaciones y Casillas Electrónicas |  |
|---------------------------------------------------------|--|
| Manual del Auxiliar de Casilla Electrónica              |  |

#### 4.2.2 Diligencia y registro del Anexo 09 en el sistema de casilla electrónica.

Si el nuevo Titular de Entidad, no llena la Declaración Jurada de Datos Personales o no ingresa al enlace de validación de datos, en los plazos establecidos en la directiva; el sistema de casilla genera en automático, el Anexo 09 y este otorgará un enlace y un código, para que el nuevo titular de la entidad, pueda en primer lugar validar su identidad y posteriormente generar su propia contraseña y finalmente, acceder a la casilla de la entidad, como se muestra en la siguiente imagen:

| NOTIFICACIÓN Nº (CONTRACTOR CO                                                                                                    |
|----------------------------------------------------------------------------------------------------|
|                                                                                                    |
| LA CONTRALORÍA<br>GENERAL DE LA REPÚBLICA DEL PIRO                                                                                                    |
| COMUNICACIÓN PARA REALIZAR CAMBIO DE TITULAR DE LA CASILLA ELECTRÓNICA ACTIVADA EN<br>EL MARCO DE LA NOTIFICACIÓN ELECTRÓNICA OBLIGATORIA EN EL SISTEMA NACIONAL DE<br>CONTROL                                                                                                    |
| TITULAR DE LA ENTIDAD                                                                                                    |
| NOMBRES Y APELLIDOS DEL TITULAR DE LA ENTIDAD:                                                                                                    |
| RUC DE LA ENTIDAD                                                                                                    |
| RAZON SOCIAL: I                                                                                                    |
| DOMICILIO DE LA ENTIDAD DESTINATARIA: UNA CASA CONTRA A ANCASH                                                                                                    |
| FECHA DE EMISIÓN: 07/11/2022 HORA: 11:31:04                                                                                                    |
| En la dirección, fecha y hora indicadas, el notificador que suscribe el presente documento, se apersonó al domicilio<br>antes señalado, correspondiente al Usuario Receptor, para llevar a cabo la notificación con las instrucciones que usted<br>debe seguir para acceder a su casilla electrónica en calidad de titular de entidad:                 |
| <ol> <li>Ingresar al siguiente enlace https://ecasilla.contraloria.gob.peE, ingresar el código1 y<br/>continuar con las instrucciones que le brinda el sistema.</li> </ol>                                                                                                    |
| [Marcar según el supuesto que corresponda]                                                                                                    |
| Se constata que, en el domicilio señalado no se encuentra el Usuario Receptor o persona mayor de edad con quien pueda efectuarse la notificación, se comunica, mediante Aviso de Notificación colocado en lugar visible de dicho domicilio, que la nueva fecha en que se hará efectiva la notificación es:/_/                                          |
| Se constata que, en el domicilio señalado no se encuentra el Usuario Receptor o persona mayor de edad con quien pueda efectuarse la notificación, pese a que se comunicó la nueva fecha de notificación mediante Aviso de Notificación del//; se procede a dejar, debajo de la puerta, la Notificación antes señalada, teniéndose por bien notificado. |
| Se constata, la negativa de la persona que se encontraba en el domicilio señalado, a recibir, identificarse y/o firmar la Notificación, se procede a dejar debajo de la puerta la Notificación antes señalada y la documentación teniéndose por bien notificado.                                                                                       |
| Se constata que, la dirección del domicilio señalado es inexistente, se deja constancia de dicha situación, devolviéndose la notificación antes señalada, sin haber sido diligenciada.                                                                                                    |
| CARACTERÍSTICAS DEL DOMICILIO:                                                                                                    |
|                                                                                                    |
|                                                                                                    |

También se recomienda, revisar los documentos relacionado a la diligencia del Anexo generado por el mismo sistema de casilla electrónica, que encontrará al acceder a la Web de Casilla <u>https://doc.contraloria.gob.pe/ecasilla/</u> en la sección "Normativa/Lineamientos" o enviar sus consultas al correo: <u>consultaslegalescasilla@contraloria.gob.pe</u>

Luego de haber cumplido la diligencia del Anexo 09, Auxiliar de casilla tendrá que ingresar a la opción denominada "Registrar Cargo de Comunicación / Activar Casilla", que se mostrará en la sección "Acciones", luego de buscar el RUC de la entidad.

| Gerencia de Tecnologias de la Información ©Contraloria General de la Republica<br>CGR – 2023 | Página: | 18 / 19 |
|----------------------------------------------------------------------------------------------|---------|---------|
|----------------------------------------------------------------------------------------------|---------|---------|

| SCE – Sistema de Notificaciones y Casillas Electrónicas |  |
|---------------------------------------------------------|--|
| Manual del Auxiliar de Casilla Electrónica              |  |

| Asignación Obligatoria | de Entidad      |               |                                |                                                    |
|------------------------|-----------------|---------------|--------------------------------|----------------------------------------------------|
| Criterios de Búsqueda  |                 |               |                                | ^                                                  |
| RUC                    | Estado Casilla  | ▼ Fecha Desde | Fecha                          | a Hasta 💼                                          |
| Tipo Registro Inicial  | •               |               |                                |                                                    |
|                        |                 |               |                                | Buscar Limpiar                                     |
| Lista de Casillas      |                 |               | Carga Masiva (CON correo) Carg | a Masiva (SIN correo) Nuevo                        |
| RUC Razón Social       | Titular Entidad | Esta          | ado Fecha y Hora               | Obs. Acciones                                      |
|                        |                 | Cre           | ada 16/02/2023 14:12:09 hrs.   | o 🖍 🗅 💆                                            |
|                        |                 |               | Registros por pági             | Registrar cargo de notificación exitosa del anexo. |

Al hacer Clic en el botón "Registrar Cargo de Comunicación / Activar Casilla", el sistema mostrará la siguiente ventana en la cual el Auxiliar deberá registrar la fecha y adjuntar el Cargo de la Comunicación de la diligencia en formato PDF, por último dar clic en el botón "Registrar Cargo".

| gnación Obligatoria Registra | Cargo y Activar Casilla              |                  |                  |
|------------------------------|--------------------------------------|------------------|------------------|
| Registrar Cargo              | Archivo Cargo<br>Seleccionar archivo |                  | Registrar Cargo  |
| Activar Casilla              |                                      |                  |                  |
| Datos del Titular Entidad    | Razón Social                         |                  |                  |
| DNI                          | Nombres                              | Apellido Paterno | Apellido Materno |

De esta manera, el auxiliar de casilla, culmina el procedimiento de cambio de titular y deja constancia de los realizado en el sistema de casilla electrónica.

#### **IMPORTANTE**:

En caso tenga consultas relacionadas a casilla electrónica dirigirse a la página web del Sistema de Notificaciones Electrónicas y Casillas Electrónicas <u>https://doc.contraloria.gob.pe/ecasilla/</u>, y dar clic en la pestaña superior derecha: "Soporte de eCasilla-CGR", donde encontrará los enlaces de atención respectivos (consultas de tipo técnico y/o legal).

| Gerencia de Tecnologías de la Información | ©Contraloría General de la Republica<br>CGR – 2023 | Página: 19 / 19 |  |
|-------------------------------------------|----------------------------------------------------|-----------------|--|
|-------------------------------------------|----------------------------------------------------|-----------------|--|